## MAC-Filterung für eine SSID auf der RV130W

## Ziel

Mit der MAC-Filterung können Sie den Zugriff auf das Wireless-Netzwerk basierend auf der MAC (Hardware)-Adresse des anfordernden Geräts zulassen oder verweigern. Da der RV130W mehr als einen Service Set Identifier (SSID) unterstützt, eine eindeutige ID, mit der Wireless-Clients eine Verbindung herstellen können, können Sie die MAC-Filterung für jede SSID festlegen. Beispielsweise können Sie die MAC-Adressen einer Reihe von Computern eingeben und nur diesen Computern den Zugriff auf das Netzwerk gestatten. So können Sie die Mitglieder Ihres Netzwerks effektiv verwalten. Sie können die MAC-Filterung für jedes Wireless-Netzwerk auf der RV130W konfigurieren.

In diesem Dokument wird erläutert, wie Sie die MAC-Filterungseinstellungen auf dem RV130W konfigurieren.

## Anwendbare Geräte

·RV130W

## Verfahrensschritte

Schritt 1: Melden Sie sich beim Webkonfigurationsprogramm an, und wählen Sie **Wireless** > **Basic Settings (Wireless > Grundeinstellungen)**. Die Seite *Grundeinstellungen* wird geöffnet:

| Basic Settings                                                                                                    |                                                |                                                                                    |                                                                               |                                       |                                 |                    |                                             |     |                                                                                                    |             |
|----------------------------------------------------------------------------------------------------|------------------------------------------------|------------------------------------------------------------------------------------|-------------------------------------------------------------------------------|---------------------------------------|---------------------------------|--------------------|---------------------------------------------|-----|----------------------------------------------------------------------------------------------------|-------------|
| Radio:                                                                                                    | V Enable                                       |                                                                                    |                                                                               |                                       |                                 |                    |                                             |     |                                                                                                    |             |
| Wireless Network Mode:                                                                                                    | B/G/N-Mixed 👻                                  |                                                                                    |                                                                               |                                       |                                 |                    |                                             |     |                                                                                                    |             |
| Wireless Band Selection:                                                                                                    | tion:                                          |                                                                                    |                                                                               |                                       |                                 |                    |                                             |     |                                                                                                    |             |
| Wireless Channel:                                                                                                    | Auto 👻                                         |                                                                                    |                                                                               |                                       |                                 |                    |                                             |     |                                                                                                    |             |
| AP Management VLAN:                                                                                                    | 1 👻                                            |                                                                                    |                                                                               |                                       |                                 |                    |                                             |     |                                                                                                    |             |
| U-APSD (WMM Power Save):                                                                                                    | Enable                                         |                                                                                    |                                                                               |                                       |                                 |                    |                                             |     |                                                                                                    |             |
|                                                                                                    |                                                |                                                                                    |                                                                               |                                       |                                 |                    |                                             |     |                                                                                                    |             |
| Wireless Table                                                                                                    |                                                |                                                                                    |                                                                               |                                       |                                 |                    |                                             |     |                                                                                                    |             |
| Wireless Table                                                                                                    | SSID Broadcast                                 | Security Made                                                                      |                                                                               | MAN                                   | Wireless Isolation              | MAM                | Max Appropriated eligente                   | WDE | Captive Porta                                                                                                    | 1           |
| Wireless Table           Enable SSID         SSID National SSID                                                                                                    | ne SSID Broadcast                              | Security Mode                                                                      | MAC Filter                                                                    | VLAN                                  | Wireless Isolation<br>with SSID | WMM                | Max Associated clients                      | WPS | Captive Portal<br>Portal Profile                                                                                            | I<br>Enable |
| Wireless Table           Enable SSID         SSID Nation           ON         SSIDNation                                                                                                    | ne SSID Broadcast                              | Security Mode<br>WPA2-Personal                                                     | MAC Filter<br>Disabled                                                        | VLAN<br>3                             | Wireless Isolation<br>with SSID | WMM                | Max Associated clients                      | WPS | Captive Portal<br>Portal Profile<br>cisco1                                                                                  | I<br>Enable |
| Wireless Table           Enable SSID         SSID Nar           ON         SSIDNar           OFF         ciscosb2                                                                                                    | ne SSID Broadcast                              | Security Mode<br>WPA2-Personal<br>Disabled                                         | MAC Filter<br>Disabled<br>Disabled                                            | VLAN<br>3                             | Wireless Isolation<br>with SSID | WMM<br>V           | Max Associated clients<br>16<br>0           | WPS | Captive Porta<br>Portal Profile<br>cisco1<br>Please select a Profile                                                        | I<br>Enable |
| Wireless Table           Enable SSD         SSID Nation           ON         SSIDNation           OFF         ciscosb2           OFF         ciscosb2                                                                                                    | el SID Broadcast                               | Security Mode<br>WPA2-Personal<br>Disabled<br>Disabled                             | MAC Filter<br>Disabled<br>Disabled<br>Disabled                                | VLAN<br>3<br>1                        | Wireless Isolation<br>with SSID | VMM<br>V<br>V      | Max Associated clients<br>16<br>0<br>0      | WPS | Captive Portal<br>Portal Profile<br>cisco1<br>Please select a Profile<br>Please select a Profile                            | I<br>Enable |
| Wireless Table           Enable SSD         SSD Nation           ON         SSDNation           OFF         ciscosb2           OFF         ciscosb3           OFF         ciscosb4                                                                                                    | el SSID Broadcast                              | Security Mode<br>WPA2-Personal<br>Disabled<br>Disabled<br>Disabled                 | MAC Filter<br>Disabled<br>Disabled<br>Disabled<br>Disabled                    | VLAN<br>3<br>1<br>1                   | Wireless Isolation<br>with SSID | <b>WMM</b>         | Max Associated clients<br>16<br>0<br>0<br>0 | WPS | Captive Portal<br>Portal Profile<br>cisco1<br>Please select a Profile<br>Please select a Profile<br>Please select a Profile | Enable      |
| Wireless Table           Enable SSD         SSD Nation           Image: SSD SSD Nation         SSDNation           Image: SSD SSD SSD SSD SSD SSD SSD SSD SSD SS                                                                                                    | ne SSID Broadcast<br>e1 // /<br>               | Security Mode<br>WPA2-Personal<br>Disabled<br>Disabled<br>Disabled<br>AC Filtering | MAC Filter<br>Disabled<br>Disabled<br>Disabled<br>Disabled                    | VLAN<br>3<br>1<br>1<br>1<br>2<br>cess | Wireless Isolation<br>with SSID | WMM                | Max Associated clients<br>16<br>0<br>0<br>0 | WPS | Captive Portal<br>Portal Profile<br>cisco1<br>Please select a Profile<br>Please select a Profile<br>Please select a Profile |             |
| Wireless Table           Enable SSD         SSD Nation           ON         SSDNation           OFF         ciscosb2           OFF         ciscosb2           OFF         ciscosb4           Edit         Edit Sector                                                                                                    | ne SSID Broadcast<br>e1 2<br>nity Mode Edit M. | Security Mode<br>WPA2-Personal<br>Disabled<br>Disabled<br>AC Filtering             | MAC Fitter<br>Disabled<br>Disabled<br>Disabled<br>Disabled<br>Time of Day Acc | VLAN<br>3<br>1<br>1<br>1<br>2<br>cess | Wireless Isolation<br>with SSID | WMM<br>V<br>V<br>V | Max Associated clients<br>16<br>0<br>0<br>0 | WPS | Captive Portal<br>Portal Profile<br>cisco1<br>Please select a Profile<br>Please select a Profile<br>Please select a Profile | Enable      |
| Wireless Table       Enable SSD       SSD Nation       ON       SSDNation       OFF       OFF <th>ne SSID Broadcast<br/>e1 2<br/>nity Mode Edit M.</th> <th>Security Mode<br/>WPA2-Personal<br/>Disabled<br/>Disabled<br/>AC Filtering</th> <th>MAC Fitter<br/>Disabled<br/>Disabled<br/>Disabled<br/>Disabled<br/>Time of Day Acc</th> <th>VLAN<br/>3<br/>1<br/>1<br/>2<br/>cess</th> <th>Wireless Isolation<br/>with SSID</th> <th>WMM<br/>V<br/>V</th> <th>Max Associated clients<br/>16<br/>0<br/>0<br/>0</th> <th>WPS</th> <th>Captive Portal<br/>Portal Profile<br/>cisco1<br/>Please select a Profile<br/>Please select a Profile<br/>Please select a Profile</th> <th>Enable</th> | ne SSID Broadcast<br>e1 2<br>nity Mode Edit M. | Security Mode<br>WPA2-Personal<br>Disabled<br>Disabled<br>AC Filtering             | MAC Fitter<br>Disabled<br>Disabled<br>Disabled<br>Disabled<br>Time of Day Acc | VLAN<br>3<br>1<br>1<br>2<br>cess      | Wireless Isolation<br>with SSID | WMM<br>V<br>V      | Max Associated clients<br>16<br>0<br>0<br>0 | WPS | Captive Portal<br>Portal Profile<br>cisco1<br>Please select a Profile<br>Please select a Profile<br>Please select a Profile | Enable      |

Schritt 2: Aktivieren Sie das Kontrollkästchen des Service Set Identifier (SSID), den Sie bearbeiten möchten. Klicken Sie auf die Schaltfläche **MAC-Filterung bearbeiten**, um die MAC-Filterung für eine SSID zu konfigurieren.

| Ra  | dio:                                 |                                                                                 |                | Basic Settings                                                                    |                                                            |                                       |                                      |                              |                                                  |     |                                                                                                    |        |
|-----|--------------------------------------|---------------------------------------------------------------------------------|----------------|-----------------------------------------------------------------------------------|------------------------------------------------------------|---------------------------------------|--------------------------------------|------------------------------|--------------------------------------------------|-----|----------------------------------------------------------------------------------------------------|--------|
| Wi  |                                      | C Enable                                                                        |                |                                                                                   |                                                            |                                       |                                      |                              |                                                  |     |                                                                                                    |        |
|     | Wireless Network Mode: B/G/N-Mixed - |                                                                                 |                |                                                                                   |                                                            |                                       |                                      |                              |                                                  |     |                                                                                                    |        |
| Wi  | reless Band Sele                     | ction: 💿 201                                                                    | /Hz 🔘 20/40MHz |                                                                                   |                                                            |                                       |                                      |                              |                                                  |     |                                                                                                    |        |
| Wi  | reless Channel:                      | Auto                                                                            | •              |                                                                                   |                                                            |                                       |                                      |                              |                                                  |     |                                                                                                    |        |
| AF  | Management VL                        | AN: 1 👻                                                                         |                |                                                                                   |                                                            |                                       |                                      |                              |                                                  |     |                                                                                                    |        |
| U-, | APSD (WMM Pow                        | er Save): 🔽 En                                                                  | able           |                                                                                   |                                                            |                                       |                                      |                              |                                                  |     |                                                                                                    |        |
|     |                                      |                                                                                 |                |                                                                                   |                                                            |                                       |                                      |                              |                                                  |     |                                                                                                    |        |
| V   | Vireless Table                       | Wireless Table                                                                  |                |                                                                                   |                                                            |                                       |                                      |                              |                                                  |     |                                                                                                    |        |
|     |                                      | -                                                                               |                |                                                                                   |                                                            |                                       |                                      |                              |                                                  |     |                                                                                                    |        |
|     | Enable SSID                          | SSID Name                                                                       | SSID Broadcast | Security Mode                                                                     | MAC Filter                                                 | VLAN                                  | Wireless Isolation<br>with SSID      | WMM                          | Max Associated clients                           | WPS | Captive Portal<br>Portal Profile                                                                                            | Enable |
|     | Enable SSID                          | SSID Name<br>SSIDName1                                                          | SSID Broadcast | Security Mode<br>WPA2-Personal                                                    | MAC Filter<br>Disabled                                     | VLAN                                  | Wireless Isolation<br>with SSID<br>✓ | WMM<br>✓                     | Max Associated clients                           | WPS | Captive Portal<br>Portal Profile<br>cisco1                                                                                  | Enable |
|     | Enable SSID                          | SSID Name<br>SSIDName1<br>ciscosb2                                              | SSID Broadcast | Security Mode<br>WPA2-Personal<br>Disabled                                        | MAC Filter<br>Disabled<br>Disabled                         | VLAN<br>3                             | Wireless Isolation<br>with SSID      | WMM                          | Max Associated clients<br>16<br>0                | WPS | Captive Portal<br>Portal Profile<br>cisco1<br>Please select a Profile                                                       | Enable |
|     | Enable SSID CON CON COFF COFF COFF   | SSID Name<br>SSIDName1<br>ciscosb2<br>ciscosb3                                  | SSID Broadcast | Security Mode<br>WPA2-Personal<br>Disabled<br>Disabled                            | MAC Filter<br>Disabled<br>Disabled<br>Disabled             | VLAN<br>3<br>1<br>1                   | Wireless Isolation<br>with SSID      | WMM<br>V<br>V                | Max Associated clients<br>16<br>0                | WPS | Captive Portal<br>Portal Profile<br>cisco1<br>Please select a Profile<br>Please select a Profile                            | Enable |
|     | Enable SSID                          | SSID Name<br>SSDName1<br>ciscosb2<br>ciscosb3<br>ciscosb4                       | SSD Broadcast  | Security Mode<br>WPA2-Personal<br>Disabled<br>Disabled<br>Disabled                | MAC Filter<br>Disabled<br>Disabled<br>Disabled<br>Disabled | VLAN<br>3<br>1<br>1                   | Wireless Isolation<br>with SSID      | ₩MM<br>✓<br>✓<br>✓<br>✓<br>✓ | Max Associated clients<br>16<br>0<br>0<br>0<br>0 | WPS | Captive Portal<br>Portal Profile<br>cisco1<br>Please select a Profile<br>Please select a Profile<br>Please select a Profile | Enable |
|     | Enable SSID                          | SSID Name<br>SSIDName1<br>ciscosb2<br>ciscosb3<br>ciscosb4<br>Edit Security Mod | SSID Broadcast | Security Mode<br>WPA2-Personal<br>Disabled<br>Disabled<br>Disabled<br>C Filtering | MAC Filter<br>Disabled<br>Disabled<br>Disabled<br>Disabled | VLAN<br>3<br>1<br>1<br>1<br>2<br>cess | Wireless Isolation<br>with SSID      | VMM                          | Max Associated clients<br>16<br>0<br>0<br>0      | WPS | Captive Portal<br>Portal Profile<br>cisco1<br>Please select a Profile<br>Please select a Profile<br>Please select a Profile | Enable |
|     | Enable SSD                           | SSID Name<br>SSIDName1<br>ciscosb2<br>ciscosb3<br>ciscosb4<br>Edit Security Mod | SSID Broadcast | Security Mode<br>WPA2-Personal<br>Disabled<br>Disabled<br>C Filtering             | MAC Filter<br>Disabled<br>Disabled<br>Disabled<br>Disabled | VLAN<br>3<br>1<br>1<br>1<br>2<br>cess | Wireless Isolation<br>with SSID      | WMM                          | Max Associated clients<br>16<br>0<br>0<br>0      | WPS | Captive Portal<br>Portal Profile<br>cisco1<br>Please select a Profile<br>Please select a Profile<br>Please select a Profile | Enable |

Die Seite MAC-Filterung wird geöffnet:

| /ireles                       | s MAC Filter                  |                   |              |    |             |  |
|-------------------------------|-------------------------------|-------------------|--------------|----|-------------|--|
| SSID: SSIDName1               |                               |                   |              |    |             |  |
| Wireless MAC Filter: 🔲 Enable |                               |                   |              |    |             |  |
| Connecti                      | ion Control                   |                   |              |    |             |  |
| O Prev                        | ent PCs listed below from ac  | cessing the wirel | ess network. |    |             |  |
| Perm                          | nit PCs listed below to acces | s the wireless ne | twork.       |    |             |  |
| y si                          | how Client List               |                   |              |    |             |  |
|                               | 14 <b>T</b> -1-1              |                   |              |    |             |  |
| No.                           | MAC Address                   | No                | MAC Address  | No | MAC Address |  |
| 01                            |                               | 23                |              | 45 |             |  |
| 02                            |                               | 24                |              | 46 |             |  |
| 03                            |                               | 25                |              | 47 |             |  |
| 04                            |                               | 26                |              | 48 |             |  |
| 05                            |                               | 27                |              | 49 |             |  |
| 06                            |                               | 28                |              | 50 |             |  |
| 07                            |                               | 29                |              | 51 |             |  |
| 08                            |                               | 30                |              | 52 |             |  |
| 09                            |                               | 31                |              | 53 |             |  |
| 10                            |                               | 32                |              | 54 |             |  |
| 11                            |                               | 33                |              | 55 |             |  |
| 12                            |                               | 34                |              | 56 |             |  |
| 13                            |                               | 35                |              | 57 |             |  |
| 14                            |                               | 36                |              | 58 |             |  |
| 15                            |                               | 37                |              | 59 |             |  |
| 16                            |                               | 38                |              | 60 |             |  |
| 17                            |                               | 39                |              | 61 |             |  |
| 18                            |                               | 40                |              | 62 |             |  |
| 20                            |                               | 41                |              | 64 |             |  |
| 20                            |                               | 42                |              | 04 |             |  |
| 22                            |                               | 43                |              |    |             |  |
| ~~~                           |                               |                   |              |    |             |  |

Schritt 3: Aktivieren Sie im Feld *Wireless MAC Filter* das **Kontrollkästchen Enable** (Aktivieren), um die MAC-Filterung für die ausgewählte SSID zu aktivieren.

| SSID: SSIDName1<br>Wireless MAC Filter: Enable                                                                        |
|----------------------------------------------------------------------------------------------------|
| Connection Control                                                                                                    |
| Prevent PCs listed below from accessing the wireless network. Permit PCs listed below to access the wireless network. |
| Show Client List                                                                                                    |

Schritt 4: Wählen Sie im Feld **Verbindungssteuerung** das Optionsfeld für den Zugriffstyp aus, der für das Wireless-Netzwerk verwendet werden soll.

| SSID:                                                                                                    | SSIDName1          |  |  |  |  |  |  |
|----------------------------------------------------------------------------------------------------|--------------------|--|--|--|--|--|--|
| Wireless MAC Filter:                                                                                                    | 🗷 Enable           |  |  |  |  |  |  |
| Connection Control                                                                                                    | Connection Control |  |  |  |  |  |  |
| <ul> <li>Prevent PCs listed below from accessing the wireless network.</li> <li>Permit PCs listed below to access the wireless network.</li> </ul> |                    |  |  |  |  |  |  |
| Show Client List                                                                                                    |                    |  |  |  |  |  |  |

Die verfügbaren Optionen sind wie folgt definiert:

·- Verhindert, dass Geräte mit den in der *MAC-Adresstabelle* aufgelisteten MAC-Adressen auf das Wireless-Netzwerk zugreifen. Prevent ist die Standardoption. Alle Geräte, die nicht in der *MAC-Adresstabelle* aufgeführt sind, können auf das Netzwerk zugreifen.

·-Berechtigung - Ermöglicht Geräten mit den in der *MAC-Adresstabelle* aufgelisteten MAC-Adressen den Zugriff auf das Wireless-Netzwerk. Geräte, die nicht in der *MAC-Adresstabelle* aufgeführt sind, können nicht auf das Netzwerk zugreifen.

Schritt 5: Um Computer und andere Geräte im Wireless-Netzwerk anzuzeigen, klicken Sie auf Clientliste anzeigen.

| SSID:<br>Wireless MAC Filter:       | SSIDName1                                                                           |  |  |  |  |  |  |
|-------------------------------------|-------------------------------------------------------------------------------------|--|--|--|--|--|--|
| Connection Control                  | Connection Control  O Prevent PCs listed below from accessing the wireless network. |  |  |  |  |  |  |
| Permit PCs liste     Show Client Li | d below to access the wireless network.<br>ist                                      |  |  |  |  |  |  |

Die Client List Table wird angezeigt:

| SSID:<br>Wireless MAC Filter:                                   | D: SSIDName1<br>eless MAC Filter: V Enable                                                                                                    |                     |           |                                 |  |  |  |  |
|-----------------------------------------------------------------|----------------------------------------------------------------------------------------------------|---------------------|-----------|---------------------------------|--|--|--|--|
| Connection Control                                              | Connection Control                                                                                                    |                     |           |                                 |  |  |  |  |
| <ul> <li>Prevent PCs liste</li> <li>Permit PCs liste</li> </ul> | <ul> <li>Prevent PCs listed below from accessing the wireless network.</li> <li>Permit PCs listed below to access the wireless network.</li> </ul> |                     |           |                                 |  |  |  |  |
| Hide Client Lis                                                 | t                                                                                                    |                     |           |                                 |  |  |  |  |
| You must save before                                            | e you can edit or delete.                                                                                                    |                     |           |                                 |  |  |  |  |
| Client List Table                                               |                                                                                                    |                     |           |                                 |  |  |  |  |
| Client Name                                                     | IP Address                                                                                                    | MAC Address         | Status    | Save to MAC Address Filter List |  |  |  |  |
|                                                                 |                                                                                                    | 55: 55:55:55: 55:55 | Connected |                                 |  |  |  |  |
|                                                                 |                                                                                                    | 55:55:55:55:55:5A   | Connected |                                 |  |  |  |  |
| Add to MAC                                                      |                                                                                                    |                     |           |                                 |  |  |  |  |

Schritt 6: Aktivieren Sie das Kontrollkästchen im Feld *Save to MAC Address Filter List (In MAC-Adressfilterliste speichern)* für Geräte, die Sie der *MAC-Adresstabelle* hinzufügen möchten. Wenn Ihr Gerät nicht in der *Client List Table (Client-Liste)* aufgeführt ist, stellen Sie sicher, dass Sie es mit dem Wireless-Netzwerk verbinden.

| SSID:<br>Wireless MAC Filter:                                                                                         | SSIDName1          |                     |           |                                 |  |  |  |  |
|----------------------------------------------------------------------------------------------------|--------------------|---------------------|-----------|---------------------------------|--|--|--|--|
| Connection Control                                                                                                    | Connection Control |                     |           |                                 |  |  |  |  |
| <ul> <li>Prevent PCs list</li> <li>Permit PCs liste</li> <li>Hide Client List</li> <li>You must save befor</li> </ul> |                    |                     |           |                                 |  |  |  |  |
| Client List Table                                                                                                    |                    |                     |           |                                 |  |  |  |  |
| Client Name                                                                                                    | IP Address         | MAC Address         | Status    | Save to MAC Address Filter List |  |  |  |  |
|                                                                                                    |                    | 55: 55:55:55: 55:55 | Connected |                                 |  |  |  |  |
|                                                                                                    |                    | 55:55:55:55:55:5A   | Connected |                                 |  |  |  |  |
| Add to MAC                                                                                                    |                    |                     |           |                                 |  |  |  |  |

Schritt 7: Klicken Sie auf **Zu MAC hinzufügen**, um die ausgewählten Geräte in der *Client List Table* der *MAC Address Table* hinzuzufügen.

| SSID:                                                                                                    | SSIDName1                                                                                                    |                     |           |                                 |  |  |  |  |
|----------------------------------------------------------------------------------------------------|----------------------------------------------------------------------------------------------------|---------------------|-----------|---------------------------------|--|--|--|--|
| Wireless MAC Filter:                                                                                                  | Enable                                                                                                    |                     |           |                                 |  |  |  |  |
| Connection Control                                                                                                    | Connection Control                                                                                                    |                     |           |                                 |  |  |  |  |
| <ul> <li>Prevent PCs list</li> <li>Permit PCs liste</li> <li>Hide Client List</li> <li>You must save befor</li> </ul> | Prevent PCs listed below from accessing the wireless network.     Permit PCs listed below to access the wireless network.     Hide Client List |                     |           |                                 |  |  |  |  |
| Client List Table                                                                                                    |                                                                                                    |                     |           |                                 |  |  |  |  |
| Client Name                                                                                                    | IP Address                                                                                                    | MAC Address         | Status    | Save to MAC Address Filter List |  |  |  |  |
|                                                                                                    |                                                                                                    | 55: 55:55:55: 55:55 | Connected |                                 |  |  |  |  |
|                                                                                                    |                                                                                                    | 55:55:55:55:55:5A   | Connected |                                 |  |  |  |  |
| Add to MAC                                                                                                    |                                                                                                    |                     |           |                                 |  |  |  |  |

Die Geräte werden der MAC-Adresstabelle hinzugefügt.

| Wireless MAC Filter                                                                              |                                                                                                    |            |     |               |       |  |          |          |           |                         |
|--------------------------------------------------------------------------------------------------|----------------------------------------------------------------------------------------------------|------------|-----|---------------|-------|--|----------|----------|-----------|-------------------------|
| SSID:                                                                                            | SSIDName                                                                                                    | 1          |     |               |       |  |          |          |           |                         |
| Wireless MAC Fi                                                                                  | lter: 🗹 Enable                                                                                                    |            |     |               |       |  |          |          |           |                         |
| Connection Con                                                                                   | trol                                                                                                    |            |     |               |       |  |          |          |           |                         |
| <ul> <li>Prevent PC:</li> <li>Permit PCs</li> <li>Hide Clier</li> <li>You must save b</li> </ul> | Prevent PCs listed below from accessing the wireless network.     Permit PCs listed below to access the wireless network.     Hide Client List You must save before you can edit or delete. |            |     |               |       |  |          |          |           |                         |
| Client List Tabl                                                                                 | le                                                                                                    |            |     |               |       |  |          |          |           |                         |
| Client Name                                                                                      |                                                                                                    | IP Address |     | MAC Addr      | ess   |  | Status   |          | Save to M | IAC Address Filter List |
|                                                                                                  |                                                                                                    |            |     | 55: 55:55:55: | 55:55 |  | Connecte | d        |           |                         |
|                                                                                                  |                                                                                                    |            |     | 55:55:55:55   | 55:5A |  | Connecte | d        |           |                         |
| Add to MAC                                                                                       |                                                                                                    |            |     |               |       |  |          |          |           |                         |
| MAC Address                                                                                      | Table                                                                                                    |            |     |               |       |  |          |          |           |                         |
| No. MAC                                                                                          | Address                                                                                                    | No         | . N | IAC Address   |       |  | No.      | MAC Addr | ess       |                         |
| 01 (55                                                                                           | :55::55:55:55:55                                                                                                    | 23         |     |               | ]     |  | 45       |          |           |                         |
| 02                                                                                               |                                                                                                    | 24         |     |               |       |  | 46       |          |           |                         |
| 03                                                                                               |                                                                                                    | 25         | ;   |               |       |  | 47       |          |           |                         |
| 04                                                                                               |                                                                                                    | 26         | i   |               | ]     |  | 48       |          |           |                         |
| 05                                                                                               |                                                                                                    | 27         |     |               |       |  | 49       |          |           |                         |

Schritt 8: (Optional) Wenn Sie Geräte hinzufügen möchten, die derzeit nicht mit Ihrer SSID verbunden sind, geben Sie die MAC-Adresse des Geräts in die *MAC-Adresstabelle ein*.

Schritt 9: Klicken Sie auf **Speichern**, um die Einstellungen zu speichern.

| 06               | 28 | 50 |
|------------------|----|----|
| 07               | 29 | 51 |
| 08               | 30 | 52 |
| 09               | 31 | 53 |
| 10               | 32 | 54 |
| 11               | 33 | 55 |
| 12               | 34 | 56 |
| 13               | 35 | 57 |
| 14               | 36 | 58 |
| 15               | 37 | 59 |
| 16               | 38 | 60 |
| 17               | 39 | 61 |
| 18               | 40 | 62 |
| 19               | 41 | 63 |
| 20               | 42 | 64 |
| 21               | 43 |    |
| 22               | 44 |    |
| Save Cancel Back |    |    |